<u>Step - 1</u> Click on 'Start' -> Run -> and type 'control' and click on 'ok' , the following screen will appear.

| Control Panel                      | × Acce                                     | essibility<br>ptions      | Right Add Hardware | Add or<br>Remove<br>Programs | Administrative<br>Tools   | Automatic<br>Updates    | Date and Time       | isplay                   | Folder Options     | Fonts                 | Game<br>Controllers   | Intel(R) GMA<br>Driver   | Internet<br>Options     | لي<br>Java Plug-in |
|------------------------------------|--------------------------------------------|---------------------------|--------------------|------------------------------|---------------------------|-------------------------|---------------------|--------------------------|--------------------|-----------------------|-----------------------|--------------------------|-------------------------|--------------------|
| See Also                           | * Key                                      | yboard                    | Mail               | Mouse                        | Network<br>Connections    | Network Setup<br>Wizard | Nokia<br>Connecti   | Phone and<br>Modem       | Power Options      | Printers and<br>Faxes | Realtek HD<br>Audio M | Regional and<br>Language | Scanners and<br>Cameras | Scheduled<br>Tasks |
|                                    | Sour<br>Audio                              | O<br>nds and<br>o Devices | Speech             | System                       | Taskbar and<br>Start Menu | See Accounts            | Windows<br>Firewall | Wireless<br>Network Set. |                    |                       |                       |                          |                         |                    |
| 🐞 Add or Re                        | move Pro                                   | ogram                     | S                  |                              |                           |                         |                     |                          |                    |                       |                       |                          |                         |                    |
| <b></b>                            | Currently                                  | installe                  | d program          | is:                          |                           |                         |                     |                          | Show up <u>d</u> a | tes                   | <u>S</u> ort by       | Name                     |                         | •                  |
| C <u>h</u> ange or<br>Remove       |                                            | атлего                    | ix (3.0.13         | ,                            | 10.41                     |                         |                     |                          |                    |                       |                       | ыze                      | 24.17190                |                    |
| Programs                           | 🔯 Nokia                                    | Conne                     | ctivity Cał        | ole Drive                    | r                         |                         |                     |                          |                    |                       |                       | Size                     | 2.30M                   | 3                  |
| Add <u>N</u> ew                    | 🚺 Nokia PC Suite                           |                           |                    |                              |                           |                         |                     |                          |                    | Size                  | 34.10M                | 3                        |                         |                    |
|                                    | 侵 PC Connectivity Solution                 |                           |                    |                              |                           |                         |                     |                          |                    | Size                  | 9.25M                 | 3                        |                         |                    |
| Programs                           | 꼊 RealPl                                   | layer                     |                    |                              |                           |                         |                     |                          |                    |                       |                       | Size                     | 41.54M                  | 3                  |
| 6                                  | REALTEK GBE & FE Ethernet PCI-E NIC Driver |                           |                    |                              |                           |                         |                     |                          |                    |                       |                       |                          |                         |                    |
| Add/Remove                         | Realtek High Definition Audio Driver       |                           |                    |                              |                           |                         |                     |                          | ne' an             | and click on          |                       |                          |                         |                    |
| <u>W</u> indows<br>Components      | 😽 Sai Ba                                   | iba Scri                  | eenSaver           |                              | Change/R                  |                         |                     |                          |                    |                       | emove' as shown       |                          |                         |                    |
| ~                                  | Bearchme Toolbar                           |                           |                    |                              |                           |                         |                     | nicti                    | icture below       |                       |                       |                          |                         |                    |
|                                    | 🔄 Team\                                    | Viewer                    | 3                  |                              |                           | _                       |                     |                          | $\sim$             |                       |                       |                          |                         |                    |
| Set Pr <u>o</u> gram<br>Access and | 💓 Trend                                    | Micro                     | OfficeScar         | n Client                     |                           |                         |                     |                          | $\sim$             |                       |                       | Size                     | 161.00M                 | в                  |
| Defaults                           | 🛃 Tune-                                    | UP                        |                    |                              |                           |                         |                     |                          |                    | $\overline{\ }$       |                       | Size                     | 0.14M                   | 3                  |
|                                    | 😭 UBIO                                     | ffline                    |                    |                              |                           |                         |                     |                          |                    |                       |                       | Size                     | 21.15M                  |                    |
|                                    |                                            |                           |                    |                              |                           |                         |                     |                          |                    |                       |                       | Used                     | rarely                  | 4                  |
|                                    | n your coi                                 | mputer, cl                | ick Chang          | je/Remove.                   |                           |                         | Chang               | e/Remove                 |                    |                       |                       |                          |                         |                    |
|                                    | 🛓 VideoLAN VLC media player 0.8.6e         |                           |                    |                              |                           |                         |                     |                          |                    | Size                  | 33.13M                | 3                        |                         |                    |
|                                    |                                            | ree Ed                    | ition 4.1.1        |                              |                           |                         |                     |                          |                    |                       |                       | Size                     | 1.54M                   | з                  |
|                                    | 🕜 WebE                                     | x                         |                    |                              |                           |                         |                     |                          |                    |                       |                       | Size                     | 6.70M                   | 3 -                |

Now double click on "Add or Remove Programs" as shown below. Address 🔂 Control Panel

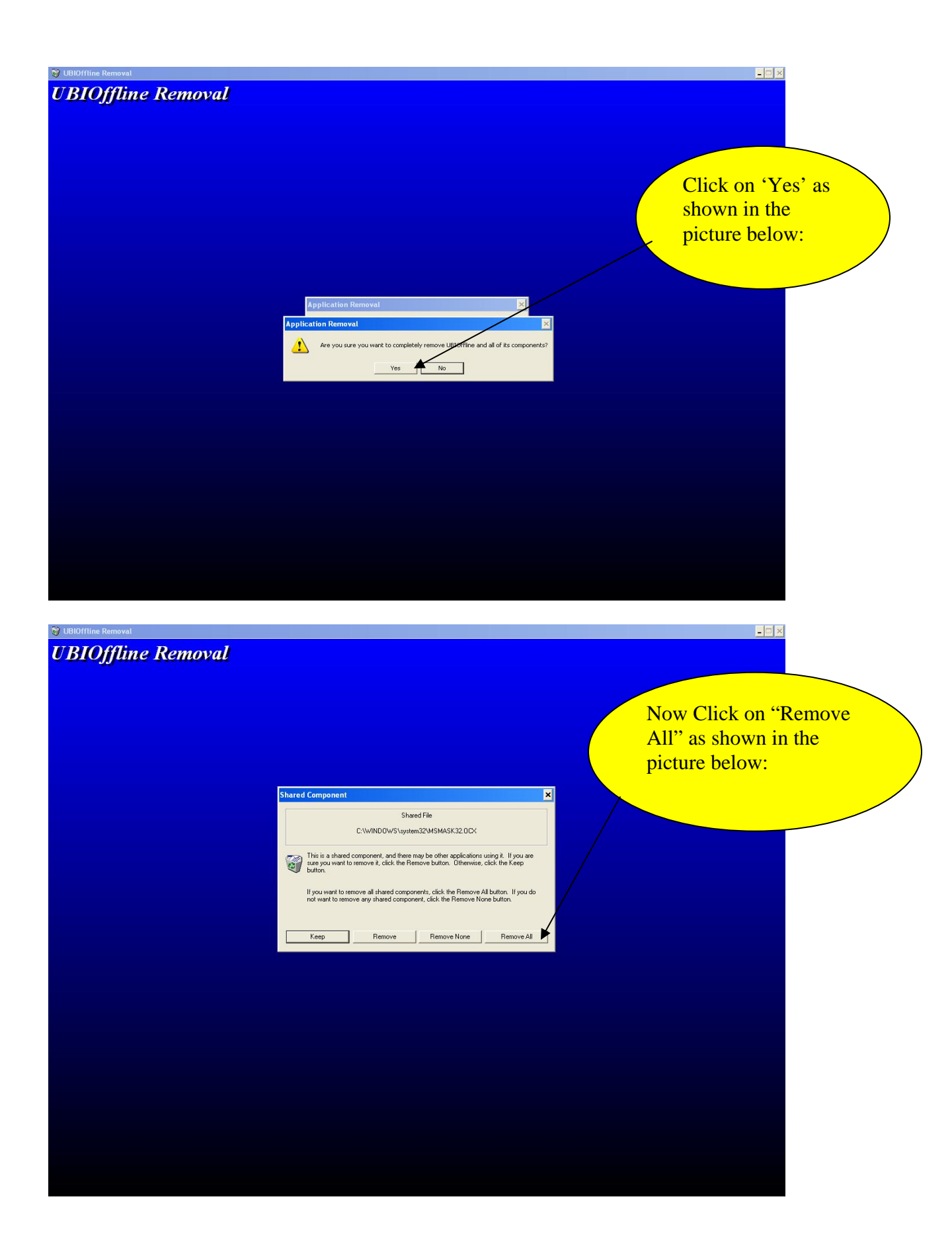

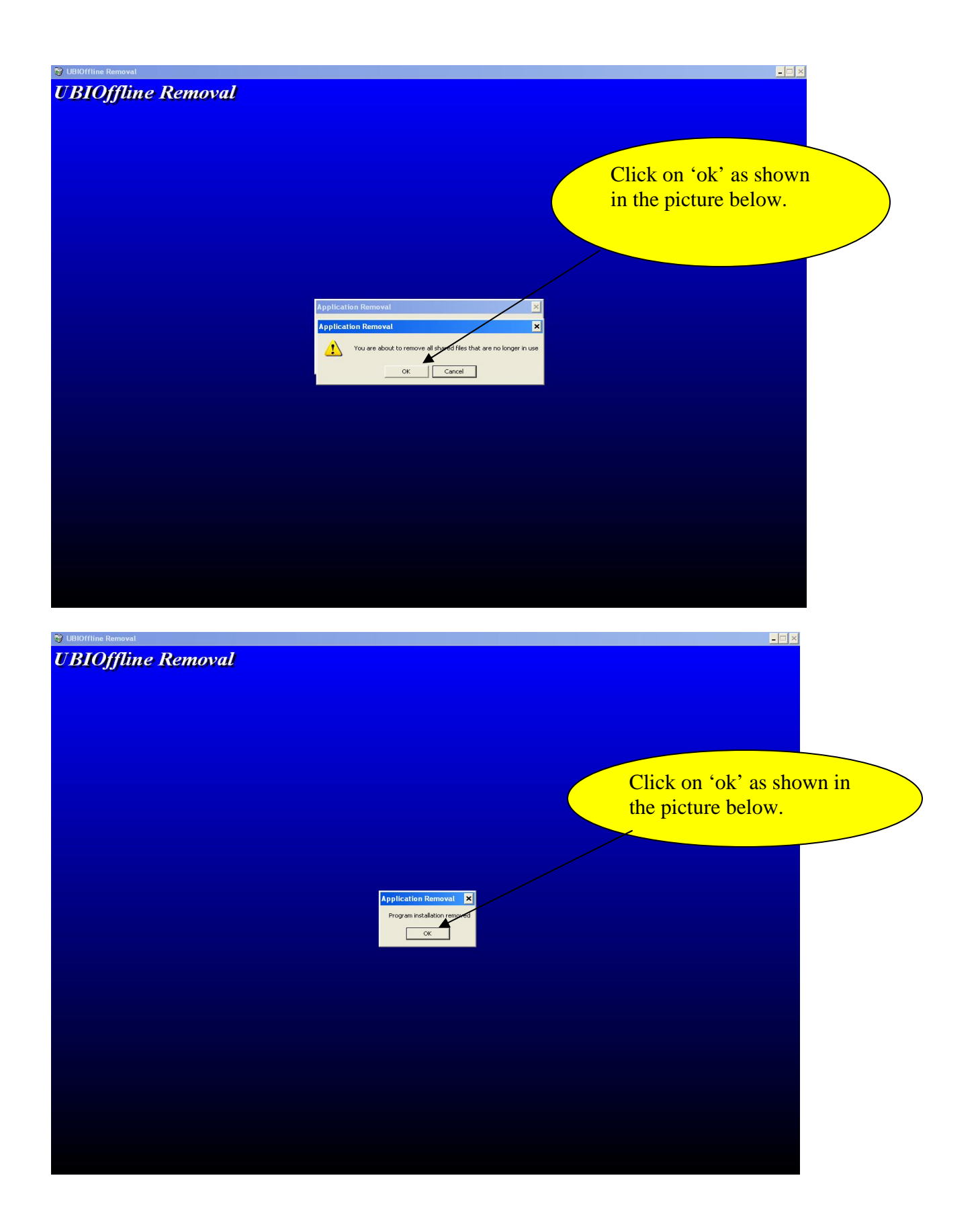

| 😂 Program File    | 5                 | 1                                                                                                    |               |             |           |                         |               |           |               | E 🖻 🛛              |
|-------------------|-------------------|----------------------------------------------------------------------------------------------------|---------------|-------------|-----------|-------------------------|---------------|-----------|---------------|--------------------|
| File Edit View    | w Favorites Tool: | s Help                                                                                                    |               |             |           |                         |               |           |               | <b></b>            |
| G Back 🔹 (        | 🔁 · 🎓 🔎           | Search 🝺 Folders 🛄 -                                                                                                    |               |             |           |                         |               |           |               |                    |
| Address C:\Pr     | rogram Files      |                                                                                                    |               |             |           |                         |               |           |               | 🗸 🏳 60             |
|                   |                   | Name 🔺                                                                                                    | 50            | ze Type     | Date Mod  | fied                    |               |           |               |                    |
| System Tasks      | s 🛞               | C Adobe                                                                                                    |               | File Folder | 26-09-200 | 8 1:05 PM               |               |           |               |                    |
| Hide the co       | optents of this   | C AP52PP                                                                                                    |               | File Folder | 05-11-200 | 8 6:13 AM               |               |           |               |                    |
| folder            | siles of this     | BigFix Enterprise                                                                                                    |               | File Folder | 26-03-200 | 9 2:33 PM               |               |           |               |                    |
| Add or rem        | nove programs     | Cisco Systems                                                                                                    |               | File Folder | 25-03-200 | 9 6:16 PM               |               |           |               |                    |
| Search for        | files or folders  | Common Hies                                                                                                    |               | File Folder | 29-05-200 | 9 10:47 AM              |               |           |               |                    |
|                   |                   |                                                                                                    |               | File Folder | 31-10-200 | 8 4:15 PM               |               |           |               |                    |
| Cile and Calde    | Taska (X)         | C EC2                                                                                                    |               | File Folder | 31-10-200 | 8 4:23 PM               |               |           |               |                    |
| File and Folde    | r Tasks           | EditPlus 3                                                                                                    |               | File Folder | 01-10-200 | 9 3:04 PM               |               |           |               |                    |
| out and           |                   | 🚞 Gopal Veeramachaneni                                                                                                    |               | File Folder | 26-12-200 | 8 4:32 PM               |               |           |               |                    |
| Uther Places      | ~                 | DistalShield Installation Information                                                                                                    |               | File Folder | 29-05-200 | 9 10:48 AM              |               |           |               |                    |
| General HCL_DISK1 | l (C:)            | Intel                                                                                                    |               | File Folder | 12-08-200 | 8 4:08 AM               |               |           |               |                    |
| A My Docume       | ents              | Internet Explorer                                                                                                    |               | File Folder | 03-02-200 | 9 5:36 PM               |               |           |               |                    |
| My Comput         | ter               | - IPMsg<br>Masamadia                                                                                                    |               | File Folder | 09-03-201 | 0.7:13 PM<br>0.10:49 AM |               |           |               |                    |
| My Networ         | k Places          |                                                                                                    |               | File Folder | 21-01-200 | 9.6:23 PM               |               |           |               |                    |
|                   |                   | Comicrosoft frontpage                                                                                                    |               | File Folder | 26-09-200 | 8 1:03 PM               |               |           |               |                    |
| 1                 | 0                 | Micros Open                                                                                                    |               | File Folder | 26-09-200 | 8 1:10 PM               |               |           |               |                    |
| Details           | ۲                 | CMicros Explore                                                                                                    |               | File Folder | 12-08-200 | 8 6:37 AM               |               |           |               |                    |
| UBIOffline        |                   | CMicros Search                                                                                                    |               | File Folder | 26-09-200 | 8 1:03 PM               |               |           |               |                    |
| File Folder       |                   | Scan with OfficeScan Client                                                                                                    |               | File Folder | 26-09-200 | 8 1:11 PM               |               |           |               |                    |
| Date Modified: I  | Friday, May 07,   | Micros                                                                                                    |               | File Folder | 26-09-200 | B 1:10 PM               |               |           |               |                    |
| 2010, 4:50 PM     |                   | Movie Sharing and Security                                                                                                    |               | File Folder | 19-03-201 | 0 5:36 PM               |               |           |               |                    |
|                   |                   | MSN 6 Add to "LIBIOFfline rar"                                                                                                    |               | File Folder | 12-08-200 | 8 3:06 AM               |               |           |               |                    |
|                   |                   | MSXMI Compress and email                                                                                                    |               | File Folder | 12-08-200 | 8 5:16 AM               |               |           |               |                    |
|                   |                   | MSXMI Compress to "UBIOffline.rar" a                                                                                                    | nd email      | File Folder | 12-08-200 | 8 5:16 AM               |               |           |               |                    |
|                   |                   | Multim Good To                                                                                                    |               | File Folder | 12-08-200 | 8 6:31 AM               |               |           |               |                    |
|                   |                   | Net Ce                                                                                                    |               | File Folder | 12-08-200 | 8 6:32 AM               |               |           |               |                    |
|                   |                   | NetMe Cut                                                                                                    |               | File Folder | 21-01-200 | 9 5:42 PM               |               |           |               |                    |
|                   |                   | Copy                                                                                                    |               | File Folder | 12-08-200 | B 3:06 AM               |               |           |               |                    |
|                   |                   | Create Shortcut                                                                                                    |               | File Folder | 29-09-200 | 9 6:26 PM               |               |           |               |                    |
|                   |                   | Delete                                                                                                    |               | File Folder | 12-08-200 | о 5:46 MM<br>8 4-23 AM  |               |           |               |                    |
|                   |                   | Rename                                                                                                    |               | File Folder | 27-07-200 | 9 11:16 AM              |               |           |               |                    |
|                   |                   | Trend Properties                                                                                                    |               | File Folder | 01-10-200 | 9 11:53 AM              |               |           |               |                    |
|                   |                   | BIOFINE                                                                                                    |               | File Folder | 07-05-201 | 0 4:38 PM               |               |           |               |                    |
|                   |                   | Ci Uninstall Information                                                                                                    |               | File Folder | 12-08-200 | 8 3:20 AM               |               |           |               |                    |
|                   |                   | WebEx                                                                                                    |               | File Folder | 05-11-200 | B 12:54 PM              |               |           |               |                    |
|                   |                   | Windows Live                                                                                                    |               | File Folder | 12-08-200 | 8 6:39 AM               |               |           |               |                    |
|                   |                   | Windows Live Toolbar                                                                                                    |               | File Folder | 12-08-200 | 5 5:39 AM               |               |           |               |                    |
|                   |                   | Windows NT                                                                                                    |               | File Folder | 21-01-200 | 9 5:42 PM               |               |           |               |                    |
|                   |                   | C WindowsUpdate                                                                                                    |               | File Folder | 12-08-200 | 8 3:08 AM               |               |           |               |                    |
|                   |                   | C WinRAR                                                                                                    |               | File Folder | 01-10-200 | 9 3:29 PM               |               |           |               |                    |
|                   |                   | C xerox                                                                                                    |               | File Folder | 12-08-200 | 8 3:09 AM               |               |           |               |                    |
|                   |                   | and the second second se |               |             |           |                         |               |           |               |                    |
|                   |                   |                                                                                                    |               |             |           |                         |               |           |               |                    |
|                   |                   |                                                                                                    |               |             |           |                         |               |           |               |                    |
|                   |                   |                                                                                                    |               |             |           |                         |               |           |               |                    |
| 🛃 start           | 🖉 🎯 🞯 👋           | 🗁 Correspo 📓 loan aut 🚳                                                                                                    | Micros 🚳 Fina | ade 🧯       | Dew vb    | B_Modu                  | . 🥵 Control P | C Program | CO UBIOFfline | V2 🔊 💽 🎧 🍇 2:43 PM |

**<u>Step 2</u>** - Go to "C:\Program Files" and right click on "UBIOffline" folder and delete it as shown in the picture below.